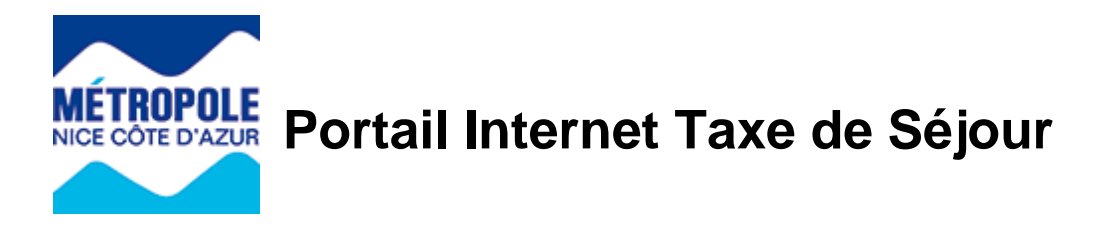

## Création d'une structure d'accueil

S'identifier sur le portail internet de la Taxe de Séjour : <u>https://taxedesejour.ofeaweb.fr/ts/metropole-nca</u>

| J'accède à mon<br>espace hébergeur |    |
|------------------------------------|----|
| Identifiant                        | 8  |
| Mot de passe                       | 8  |
| > Connexion                        |    |
| Mot de passe oublié ?              | 0  |
| > Créer mon espace héberge         | ur |

L'identifiant et le mot de passe ont été communiqués lors de la création de l'espace hébergeur. En cas d'oubli du mot de passe, cliquer sur « **Mot de passe oublié** » et suivre la procédure. Un nouveau mot de passe sera envoyé par E. Mail.

Sur la page d'accueil, cliquer sur « Mes hébergements en location »

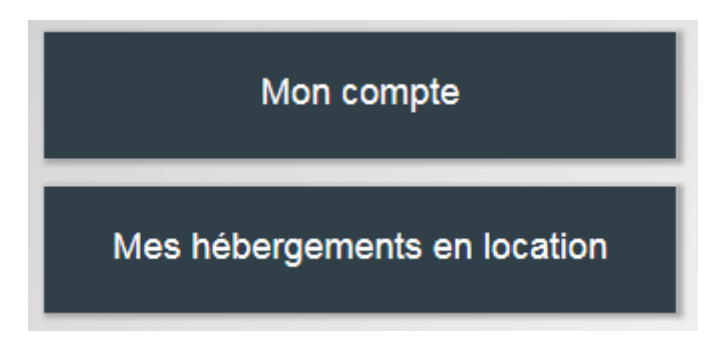

Cliquer sur « Ajouter un hébergement »

Mes hébergements en location Ajouter un hébergement

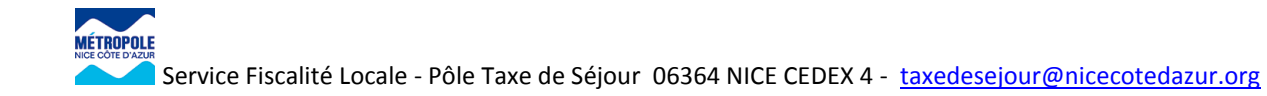

Compléter le formulaire.

| Ajouter votre hébergement |          |
|---------------------------|----------|
| Commune                   | NICE 💽 🔇 |
| Numéro dans la rue        |          |
| Nom de la rue             | 2        |
| Nom de l'hébergement      | 2        |
| Etage                     |          |
| N° d'appartement          | 3        |

**Tiers de location** : pour les locations des meublées de tourisme, indiquer si la location est opérée en location directe, par l'intermédiaire d'une plateforme d'hébergement (type AIRBNB), ou d'une agence immobilière (A titre exclusif ou pas).

| Hébergement en activité                            |                                                    |
|----------------------------------------------------|----------------------------------------------------|
| Je loue EXCLUSIVEMENT par moi-même mon hébergement | 🔿 Je loue moi-même ou par agence mon hébergement 📀 |
| Ajouter l'hébergement                              |                                                    |

En bas de la page, cliquer sur « Ajouter l'hébergement en location »

La structure d'accueil a été ajoutée avec succès, la fenêtre suivante doit s'afficher :

|                         |                       |                               |                         |       |       | Hébergement ajouté avec su | ccès     |
|-------------------------|-----------------------|-------------------------------|-------------------------|-------|-------|----------------------------|----------|
| our créer v             | otre prem             | ière déclaration, cliquez par | ici 🔁 Déclarer          |       |       |                            |          |
| Mes héberg<br>Ajouter u | gements<br>n hébergei | ment                          |                         |       |       |                            |          |
| Commune                 | N° voie               | Libellé voie                  | Nom de l'hébergement    | Etage | N°App | Catégorie                  | Capacité |
| NICE                    | 10                    | AVENUE FRANCOIS BOTTAU        | LE CASTEL SAINT JACQUES |       | 02    | MEUBLE TOURISME 5 étoiles  | 4        |
| NICE                    | 10                    | RUE DE LA GARE                | LE TERMINUS             |       | 502   | MEUBLE TOURISME 5 étoiles  | 4        |

Pour générer le récépissé de déclaration en Mairie, et obtenir le N° d'enregistrement, cliquer sur le bouton « **Créer un numéro** »

| 7392 | NICE | 25 | ROUTE DES<br>MIRABELLES | LES PRUNIERS | 01 | 452 | MEUBLE TOURISME SANS<br>CLASSEMENT | 4 | Créer un<br>numéro |
|------|------|----|-------------------------|--------------|----|-----|------------------------------------|---|--------------------|
|      |      |    |                         |              |    |     |                                    |   |                    |
|      |      |    |                         |              |    |     |                                    |   |                    |

## L'écran suivant s'affiche :

ROUTE DES

MIRABELLES

25

NICE

7392

| realize complèter et valider is suivantes afin de générer le numéro de déclaration.<br>Informations relatives à l'hébergeur (pour modifier ces informations, cliquez sur Mon Compte)<br>Anno de famille<br>Anno de famille<br>Anno de famil | regiononiation                |                                                                                               |
|----------------------------------------------------------------------------------------------------|-------------------------------|-----------------------------------------------------------------------------------------------|
| Informations relatives à l'hébergeur (pour modifier ces informations, cliquez sur Mon Compte)         Nom de famille <ul> <li></li></ul>                                                                                                    | √euillez compléter et valider | les informations suivantes afin de générer le numéro de déclaration.                          |
| Nom de famille       Image: Complément d'adresse (1)         Complément d'adresse (2)       Image: Complément d'adresse (2)         Code postal       06000         NICE         Pays       FRANCE         E-mail principal       Image: Complément d'adresse (2)                                                                                                    |                               | Informations relatives à l'hébergeur (pour modifier ces informations, cliquez sur Mon Compte) |
| Prénom       Image: Complément d'adresse (1)         Complément d'adresse (2)       Ville         Code postal       06000         Ville       NICE         Pays       FRANCE         E-mail principal       Image: Complément d'adresse (2)                                                                                                    | Nom de famille                |                                                                                               |
| Adresse de l'hébergeur       140 CHEMIN DE LA PINEDE         Complément d'adresse (1)                                                                                                    | Prénom                        |                                                                                               |
| Complément d'adresse (1)<br>Complément d'adresse (2)<br>Code postal 06000<br>Ville NICE<br>Pays FRANCE<br>E-mail principal Complément<br>E-mail secondaire                                                                                                    | Adresse de l'hébergeur        | 140 CHEMIN DE LA PINEDE                                                                       |
| Complément d'adresse (2)<br>Code postal 06000<br>NICE<br>Pays FRANCE<br>E-mail principal Constitution of the secondaire                                                                                                    | Complément d'adresse (1)      |                                                                                               |
| Code postal     06000       Ville     NICE       Pays     FRANCE       E-mail principal     Constant of the secondaire                                                                                                    | Complément d'adresse (2)      |                                                                                               |
| NICE   Pays FRANCE   E-mail principal Constant of the secondaire                                                                                                    | Code postal                   | 06000                                                                                         |
| Pays     FRANCE       E-mail principal     E-mail secondaire                                                                                                    | Ville                         | NICE                                                                                          |
| E-mail principal                                                                                                    | Pays                          | FRANCE                                                                                        |
| E-mail secondaire                                                                                                    | E-mail principal              |                                                                                               |
|                                                                                                    | E-mail secondaire             |                                                                                               |
|                                                                                                    |                               |                                                                                               |
|                                                                                                    | Validar at aráa               |                                                                                               |

Le nouvel hébergement ainsi créer passe au statut « En attente de validation ».

LES PRUNIERS 01 452

Une fois l'hébergement validé par notre service, un message électronique est envoyé à l'hébergeur pour lui notifier le récépissé de déclaration avec le N° d'enregistrement.

MEUBLE TOURISME SANS

CLASSEMENT

gement en attente de validation

4

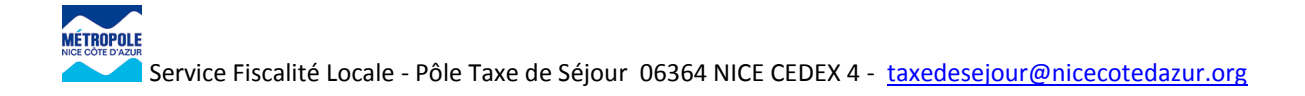